# 全国青少年信息素养大赛 报名指南 (参赛选手)

| 全国青少年信息素养大赛  | 1  |
|--------------|----|
| 报名指南(参赛选手)   | 1  |
| 一、如何注册       | 3  |
| 1、注册并填写个人信息  |    |
| 2、修改个人信息     | 9  |
| 3、问题咨询       | 10 |
| 二、如何报名参赛     | 10 |
| 1、选择赛项       | 10 |
| 2、取消报名       | 13 |
| 3、审核失败并重新报名  | 14 |
| 4、审核成功进入比赛页面 | 16 |

※请使用谷歌浏览器登录"全国青少年信息素养大赛"比赛平台 http://ceic.kpcb.org.cn/

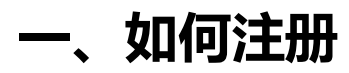

## 1、注册并填写个人信息

(1) 登录比赛平台 <u>http://ceic.kpcb.org.cn/</u>, 点击【登录注册】按钮进入注册。

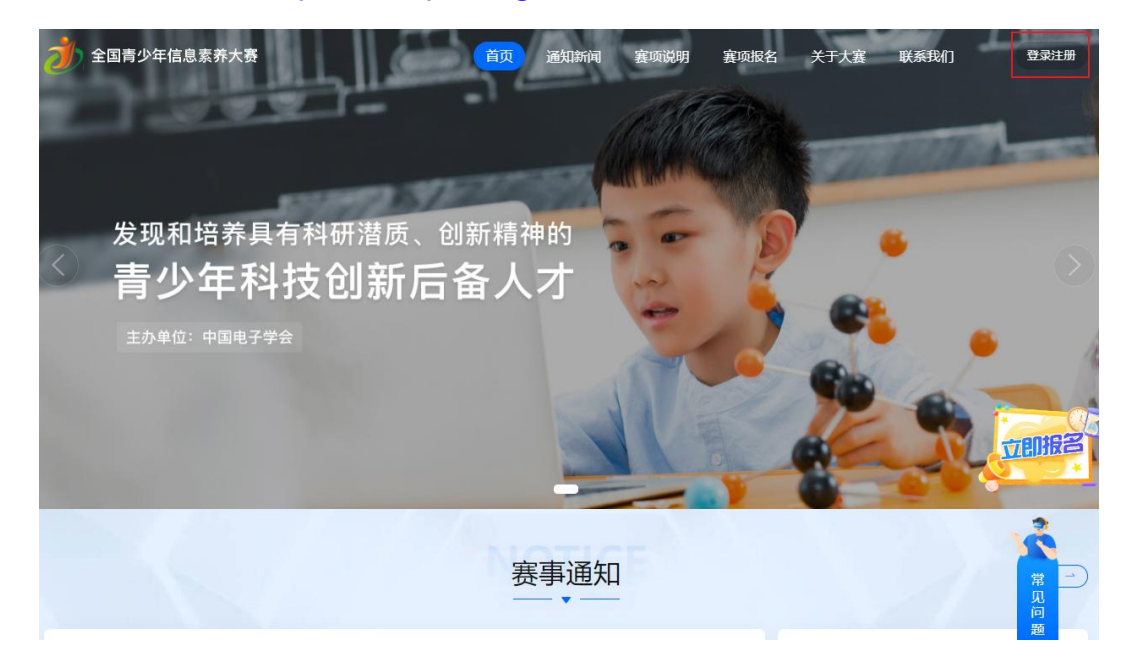

(2)进入登录页面输入手机号,并点击【发送验证码】,输入正确验证码后进入网站。 请认真阅读并勾选"我已阅读并同意用户协议和隐私政策",(注:手机号注册 后不可更换)

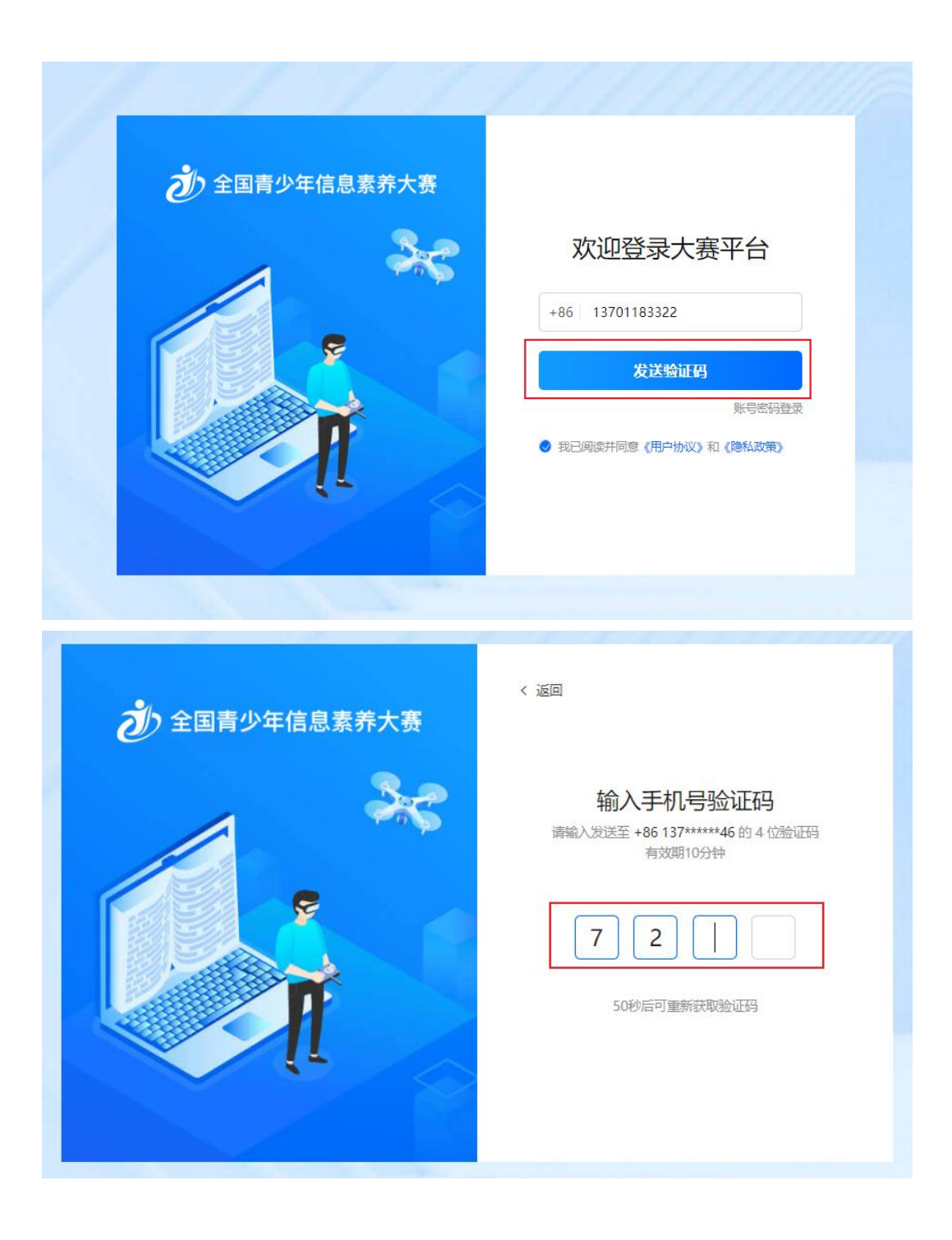

(3)身份选择:点击【个人中心】或【立即报名】按钮进入完善资料页面,当身份为 指导教师时,点击右上角【指导教师】按钮进入指导教师完善信息页面。(若为 参赛者点击【参赛者】按钮可切换回参赛者完善信息页面)注:每个用户只能选 择一种身份,完善信息提交后无法更改,请谨慎选择

| <ul> <li>         ・         ・         ・</li></ul>                                      | 通知新闻 臺项说明 資项报名 关于大赛                                                                                           | 联系我们 各个人中心 13701183546 ・                  |
|----------------------------------------------------------------------------------------|----------------------------------------------------------------------------------------------------|-------------------------------------------|
| <b>赛区选择:</b> 全部赛区 ~                                                                    |                                                                                                    |                                           |
| <b>赛项分类: 全部</b> 算法思维 目主创新 智能应用                                                         |                                                                                                    |                                           |
| Python编程挑战客     出別: 初中国 小学国(1-3年吸) 小     古鉄UEditor畜文本喃酮語,提供百度UE     比例、可用于简单的数做编模及处理等操 | 学組(4-6年晚) 报名时间:2023.03.08 - 2023.04.30<br>ditor网站富文本编辑器在抵使用,可以用于简单在抵文本编辑和富文本数据处<br>作。使用本工具,可以快速将无格式的文本段落转换为HT | 選等, 本編明器提供部分UEditor功能, 7 见问<br>查音洋清 (1) 章 |
| 智能运输器开源主题裏<br>習能运输器开源<br>電能运输器开源<br>電影: 初中組 高中組 小学組(全甲)<br>生態 著                        | 取) - 振程時前: 2023.03.08 - 2023.04.30                                                                            | ( <b>查香</b> 洋情 ) ( 較適明待                   |
| <b>全国青少年信息素养大赛</b> 首页 道                                                                | 通知新闻 襄项说明 襄项报名 关于大寨                                                                                           | 联系我们 8个人中心 13701183546 •                  |
| 9 <b>资料</b><br>人资料<br>时改密码 * 姓名                                                        | // 参赛者个人信息 //                                                                                                 | 描号軟厉                                      |
| *身份证号                                                                                  |                                                                                                    |                                           |
| * 性别                                                                                   | : 男 ~                                                                                                    |                                           |
| * 学校名称                                                                                 | ;请输入您的学校                                                                                                    |                                           |
| * 学校地址                                                                                 | : 清选学 · · · · · · · · · · · · · · · · · · ·                                                                   |                                           |
| * 牛坂                                                                                   |                                                                                                    |                                           |
| ALL POPULATION                                                                         | · #440++<br>谱输入详细地址信息,如道路、小区、单元摆等信息                                                                           |                                           |
| 电子邮箱                                                                                   |                                                                                                    | 题                                         |
| * 监护人姓名                                                                                | i [                                                                                                    |                                           |
| * 监护人手机号                                                                               |                                                                                                    |                                           |
| 指导教师姓名                                                                                 | :                                                                                                    |                                           |
| 指导教师手机号                                                                                | :                                                                                                    | 0                                         |
|                                                                                        | 提交                                                                                                    |                                           |

| 个人资料 |         | "指导教师个人信息 "             | 参赛者         |
|------|---------|-------------------------|-------------|
| 修改密码 | * 姓名:   |                         |             |
|      | *身份证号:  |                         |             |
|      | * 性别:   | 男                       | ¥ 1         |
|      | * 单位名称: | 请输入您的单位名称               |             |
|      | * 即务:   | 请输入您的职务                 |             |
|      | 通讯,地址:  | 请选择                     |             |
|      |         | 请输入详细地址信息,如道路、小区、单元楼等信息 |             |
|      | 电子邮箱:   |                         | 常<br>见<br>问 |
|      |         | 提交                      | 题           |

(4)参赛者完善信息:按要求填写参赛选手个人信息,带星信息项均为必填项。请确保所有信息真实有效。(注:姓名、性别、身份证号、监护人姓名及监护人手机号信息注册成功后无法修改)。当【学校名称】冲突时以官方发布的最新名称为准,没有最新名称请在输入框输入正确名称后选择下拉框第一条即可。

| <ul> <li>② 个人资料</li> </ul>       |                                                                                                    | "参赛者个人信息"                                | 指导教师             |
|----------------------------------|----------------------------------------------------------------------------------------------------|------------------------------------------|------------------|
| <ul> <li>修改密码</li> </ul>         | *姓名:                                                                                                    |                                          |                  |
|                                  | *身份证号:                                                                                                    |                                          |                  |
|                                  | * 性别:                                                                                                    | 男                                        |                  |
|                                  | * 学校名称:                                                                                                    | 请输入您的学校                                  |                  |
|                                  | * 学校地址:                                                                                                    | 演造学                                      |                  |
|                                  | * 年级:                                                                                                    | 「请选择年级 ~                                 | 田<br>田<br>一<br>一 |
|                                  | 通讯地址:                                                                                                    | 清选绎                                      | 题<br>[           |
|                                  |                                                                                                    | 请输入详细地出信息,如道路、小区、单元楼等信息                  |                  |
|                                  | 3 <b>-</b> 1 8                                                                                                    |                                          | *                |
|                                  | 电子邮箱:                                                                                                    |                                          |                  |
|                                  | * 监护人姓名:                                                                                                    |                                          |                  |
|                                  | * 监护人手机号;                                                                                                    |                                          |                  |
|                                  | 指导教师姓名:                                                                                                    |                                          |                  |
|                                  |                                                                                                    |                                          |                  |
| * 学校名称                           | 定 北大附小                                                                                                    |                                          |                  |
| * 学校名和<br>* 学校地址                 | 北大附小           上:         北大附小                                                                                                    |                                          |                  |
| * 学校名和<br>* 学校地址<br>* 年纲         | 北大附小       上:     北大附小       柳州北大附中附小       ই:     北大附中附小网校                                                                       |                                          |                  |
| * 学校名称<br>* 学校地址<br>* 年纲         | 北大附小       上:     北大附小       柳州北大附中附小       ই:     北大附中附小网校                                                                       |                                          |                  |
| * 学校名和<br>* 学校地址<br>* 年级<br>通讯地址 | 北大附小         北大附小         柳州北大附中附小         段:       北大附中附小网校         广州广辉小学北大附小                                                   | ľ                                        |                  |
| * 学校名和<br>* 学校地址<br>* 年级<br>通讯地址 | 北大附小         北大附小         柳州北大附中附小         改:       北大附中附小网校         广州广辉小学北大附小         北京大学附属小学(4)                               | 小<br>化大附小)                               |                  |
| * 学校名和<br>* 学校地址<br>* 年级<br>通讯地址 | 北大附小         北大附小         柳州北大附中附小         炎:       北大附中附小网校         广州广辉小学北大附/         比京大学附属小学(4)         西北大学附属小学(4)           | 」、<br>IK大附小)<br>西大附小)                    |                  |
| * 学校名和<br>* 学校地切<br>* 年级<br>通讯地切 | 北大附小         北大附小         柳州北大附中附小         設:       北大附中附小网校         广州广辉小学北大附・         比京大学附属小学(4)         西北大学附属小学(4)           | ♪<br>比大附小)<br>西大附小)                      |                  |
| * 学校名和<br>* 学校地址<br>* 年级<br>通讯地址 | 北大附小         北大附小         柳州北大附中附小         秋大附中附小网枝         广州广辉小学北大附小         北京大学附属小学(4)         西北大学附属小学(4)         人大附中北大附小联会 | ト<br>化大附小)<br>西大附小)<br>合实验学校             |                  |
| * 学校名和<br>* 学校地址<br>* 年级<br>通讯地址 | 北大附小         北大附小         柳州北大附中附小         秋大附中附小网校         广州广辉小学北大附小         北京大学附属小学(4)         西北大学附属小学(4)         新蜜市青屏北大附小  | ト<br>化大附小)<br>西大附小)<br>合实验学校<br>远程教育示范学校 |                  |

(5) 修改密码:填写完信息后点击【修改密码】设置登录密码。

| ② 个人资料        |           | // 请设置密码 | " |  |
|---------------|-----------|----------|---|--|
| (a) #8247#264 |           |          |   |  |
| (i) 1847.4419 | 靖辅入新松坞:   |          |   |  |
|               | 请再次输入新密码: |          |   |  |
|               |           | 提交       |   |  |
|               |           |          |   |  |
|               |           |          |   |  |
|               |           |          |   |  |
|               |           |          |   |  |
|               |           |          |   |  |

# 2、修改个人信息

(1) 登陆个人账号后,点击网站右上角进入【我的资料】。

![](_page_8_Picture_2.jpeg)

(2) 点击【我的资料】进行资料修改。(注:姓名、性别、身份证号、监护人姓名及

电话一旦注册,不可更换)

|          | "参赛者个人信息"          |         |   |
|----------|--------------------|---------|---|
| *姓名:     | 王凡                 |         |   |
| * 身份证号:  | 430723197703082618 |         |   |
| * 性别:    | 男                  |         |   |
| * 学校名称:  | 北京清华附中             | Ø       |   |
| * 学校地址:  | 北京市 / 北京城区 / 东城区   | ~ ©     |   |
| * 年级:    | 小学二年级              | ~ O     |   |
| 通讯地址:    | 北京市 / 北京城区 / 东城区   | ~       |   |
|          | 航天城                |         |   |
| 电子邮箱:    |                    | Ø       |   |
| *监护人姓名:  | 李飞                 |         |   |
| *监护人手机号: | 13701183267        |         |   |
| 指导教师姓名:  |                    |         |   |
| 皆导教师手机号: |                    | $\odot$ | 0 |
| 指导教师手机号: | 提交                 | 0       | 1 |

## 3、问题咨询

(1) 如在参赛过程中有问题需要咨询,请点击【联系我们】,选择对应赛区(注:所

选赛区应为参赛者所报名赛区), 查看相应联系人及电话咨询。

![](_page_9_Picture_3.jpeg)

# 二、如何报名参赛

#### 1、选择赛项

(1) 登录比赛平台 http://ceic.kpcb.org.cn/,点击【登录注册】按钮,输入正确账号

信息,登录网站。

![](_page_9_Picture_8.jpeg)

(2) 登录成功后,点击导航栏【赛项报名】按钮,选择需要报名的赛项。比赛形式由选择的赛项决定,分为个人赛和团队赛2种形式,团队赛在初赛通过后开始组队

| 全国青少年信息素养大赛     首页 通知新闻 赛项说明                                                        | <b>宮项报名</b> 关于大赛 联系我们 & 个人中心 王凡・ |
|-------------------------------------------------------------------------------------|----------------------------------|
|                                                                                     |                                  |
| на и на и на и на и на и на и на и на и                                             |                                  |
| 寶区选择: 全部頭区 ~                                                                        |                                  |
| 赛项分类: 全部 算法思维 自主创新 智能应用                                                             |                                  |
| Python编程挑战赛           通問: 初中編 小学編 (1-3年級) 小学編 (4-6年級) 振名时间: 2023.03.04 - 2023.04.30 |                                  |
| 2010/2                                                                              | 「立部洋情」「立即服名」                     |
| 智能运输器开源主题赛 [2022]<br>组制:初中增 率中推 小学组 (全年级) 服名时间: 2023.03.08 - 2023.04.30             |                                  |
|                                                                                     | (查費半請) (取消期待)                    |

(注:每人每赛期仅可报名一个赛项)。

(3) 点击【立即报名】按钮,选择所要报名的赛区和组别。

|                            |                                                                                          | 首页 通知新闻                    | 衰项说明 <b>赛项报名</b> | 关于大赛  联系我 | 1] 8 1 A PO IR .      |
|----------------------------|------------------------------------------------------------------------------------------|----------------------------|------------------|-----------|-----------------------|
| 》 当新位置: / 首页 / <b>赛获报名</b> | -(1)                                                                                     | and the second             | b                |           |                       |
| 赛区选择: 全部赛区                 |                                                                                          |                            |                  |           |                       |
| 赛项分类: <b>全部</b> 第358       | <ul> <li>独 自主创新 智能应用</li> <li>Python编程挑战赛</li> <li>昭記: 初中祖 小学祖 (1-3年収) 小学祖 (4</li> </ul> | -6年段) 振名时间: 2023.03        | 04 - 2023.04.30  |           |                       |
| Python编程<br>###            | 暂能运输器开源主题赛 💷                                                                             |                            |                  |           | 全音评情                  |
| 智能运输器开源<br>主题#             | 组制: 初中級 萬中組 小学組(全年級)                                                                     | 振名时间: 2023.03.08 - 2023.04 | 1.30             |           | ( <b>宣</b> 香洋清 ) 教请期待 |

| Python编程                             | Python编程挑战赛<br>图制: 15中语 小学语 (1-3年前) 小学语 (4-6年前) 报告时间: 2023.0                   | 3 04 - 2023 04 30                       |                            |
|--------------------------------------|--------------------------------------------------------------------------------|-----------------------------------------|----------------------------|
| 接战赛                                  | 报名                                                                             | ×                                       | 室台洋街 立即版名                  |
| 日前送输器开源     日前<br>日前<br>日前<br>日前<br> | <ul> <li>新設送輸品开源主題有</li> <li>(1) (1) (1) (1) (1) (1) (1) (1) (1) (1)</li></ul> | <ul><li>&lt; 0</li><li>&lt; 0</li></ul> | (東部洋頂)<br>(東南洋頂)<br>(東南洋頂) |
| 个个<br>水中无人系统<br>###                  | 水中无人系统挑战赛<br>图81: 10中语 萬中语 小                                                   |                                         | <b>五章注题</b> ( 数编制件 )       |
|                                      | 智能算法挑战赛<br>6月1- 17月日 東本県 小安市(金田市) - 将会計画・2023.03.03-2023                       | n4 30                                   |                            |

## 2、取消报名

(1) 报名成功后等待审核。注:在报名日期截止前可点击【取消报名】并重新报名。

![](_page_12_Picture_2.jpeg)

## 3、审核失败并重新报名

(1) 在个人中心或赛项报名列表及赛项详情查看审核结果,当审核结果显示报名失败

时,点击【报名失败】查看失败原因。

| 全国青少年(           | 信息素养大赛   |             | 首页 | 通知新闻 | 赛项说明 | 赛项报名 | 关于大赛 | 联系我们    | 合 ↑人中心 王凡 •             |
|------------------|----------|-------------|----|------|------|------|------|---------|-------------------------|
| R                | Ⅰ 我的赛项   |             |    |      |      |      |      |         |                         |
| 王凡               | Python编程 | Python编程挑战赛 |    |      |      |      |      | ① 比赛时间: | 2023.05.01 - 2023.05.31 |
| ♀ 消息中心<br>◎ 证书申领 |          |             |    |      |      |      |      |         |                         |

| 赛区选择: 全部集区                                                                                                    | *                                 |                                                     |    |                                                 |
|----------------------------------------------------------------------------------------------------|-----------------------------------|-----------------------------------------------------|----|-------------------------------------------------|
| 春项分类: 全部 草志:                                                                                                    | 思维 自主创新 智能应用                      |                                                     |    |                                                 |
| Rython##                                                                                                    | Python编程挑战赛<br>但时:初中语 小学语 (1-3年段) | ্যক্ষেট্র (4-6কজ) বিশ্ববহাজি 2023.03.04 - 2023.04 3 | 30 |                                                 |
| HAR                                                                                                    |                                   |                                                     | ×  | Refrig                                          |
| <b>会</b><br>智能运输器开源                                                                                                    | 智能运输器开源主题赛<br>但别: 10中语 電中區 (      | !<br>报名失败                                           |    |                                                 |
| <u><u><u></u></u><u></u><u></u><u></u><u></u><u></u><u></u><u></u><u></u><u></u><u></u><u></u><u></u><u></u><u></u><u></u><u></u><u></u></u> |                                   | 细胞不符                                                |    |                                                 |
| 小中无人系统                                                                                                    | 水中尤人系统挑战表                         | 取消更新报名                                              | _  |                                                 |
| 推战赛                                                                                                    |                                   |                                                     |    | (京石洋)<br>一<br>市<br>市<br>市<br>市<br>一<br>む<br>清助寺 |
| 。 智能算法                                                                                                    | 999: 1046 146 746 (2              | #朝: 福田市県: 2023-03-06 - 2023-04-30                   |    |                                                 |

(2) 点击【重新报名】后选择赛区、组别重新报名等待审核。

| 北战赛 |         |            |   |
|-----|---------|------------|---|
|     | 报名      |            | × |
|     | 请选择报名赛区 |            | 0 |
|     | 请选择报名组别 | 请选择报名赛项的组别 | 0 |
|     |         | 立即报名       |   |
|     |         |            |   |

## 4、审核成功进入比赛页面

(3)当审核成功后点击【参与比赛】进入比赛详情页。初赛的所有赛项统一采用【在 线答题】的形式进行比赛,题型为单选题。参赛选手需要在规定时间内答题并交 卷,交卷成功后立即可以查看得分。(注:每个参赛选手的账号都需要答题且只 有一次答题机会。)

![](_page_15_Picture_2.jpeg)